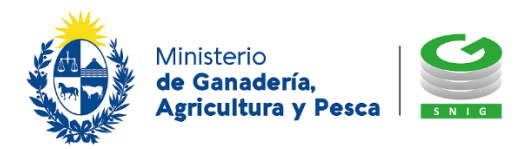

## ¿Cómo descargar los Datos registrales de su empresa en la web de BPS?

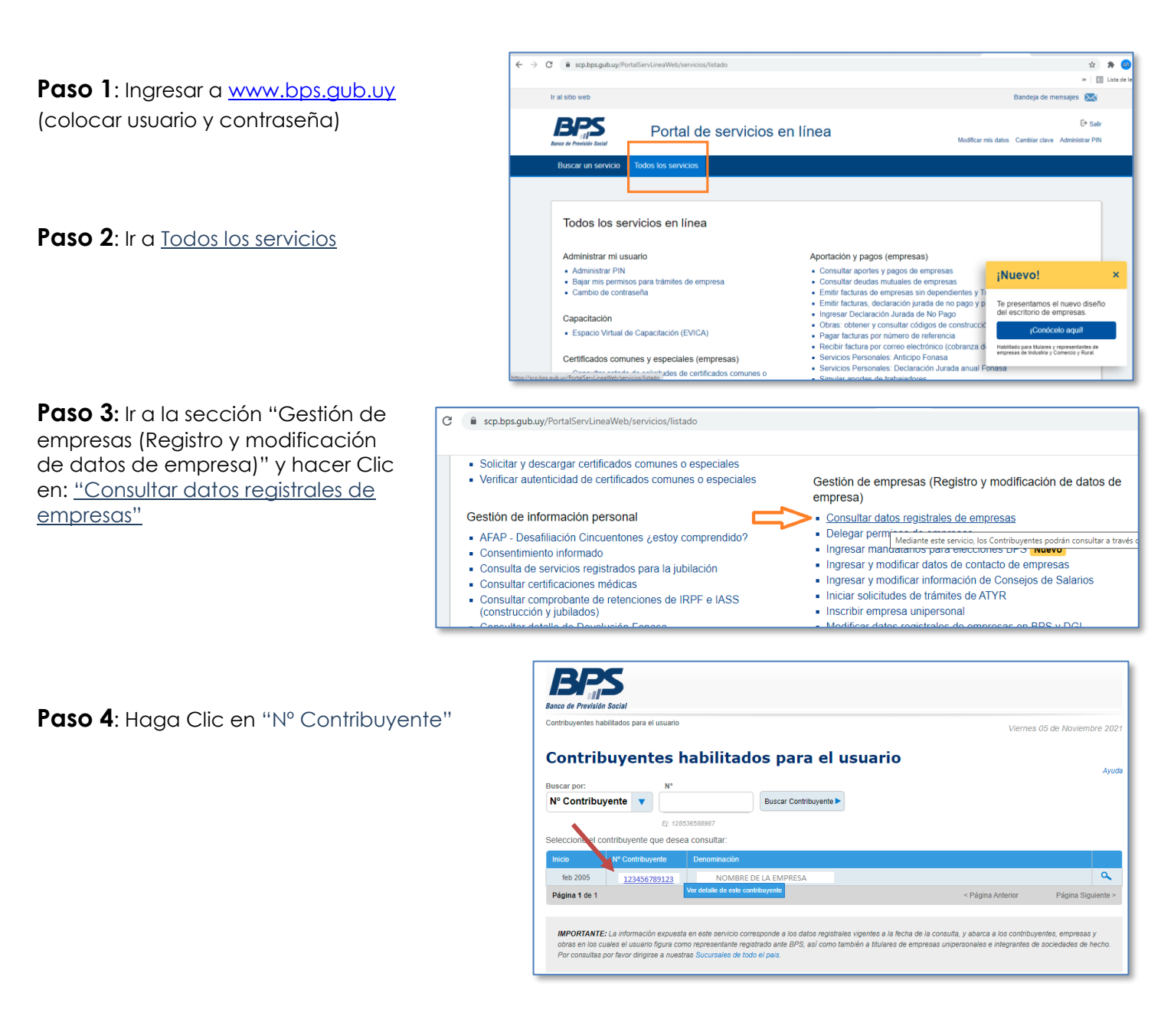

Paso 5: Haga Clic en "Descargar Reporte de Datos Registrales (PDF)"

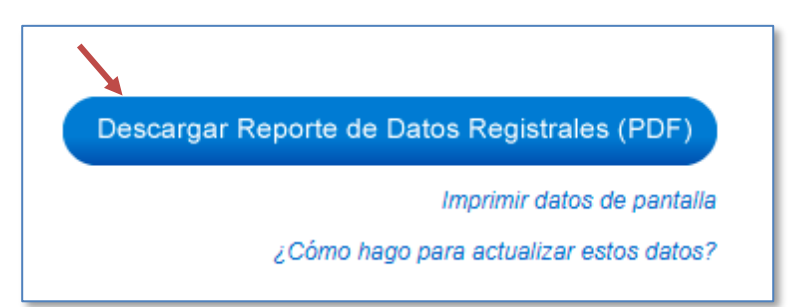